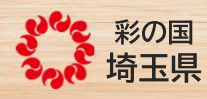

## 建設リサイクル法に基づく 届出等をオンライン化しました

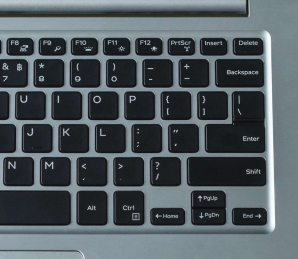

令和6年3月1日から 以下に該当する工事(受付窓口が建築安全センターである工事)は 埼玉県ホームページからオンライン申請が可能となりましたので、 ご利用ください!!

| 工事現場がある市町                                       | 工事内容                       | 受付窓口                                                   |
|-------------------------------------------------|----------------------------|--------------------------------------------------------|
| 朝霞市、入間市、志木市、飯能市、日高市、富士見市、<br>ふじみ野市、和光市          | 二号の一部又は三号以外<br>が含まれる対象建設工事 | 川越建築安全センター<br>建築安全担当<br>TEL:049-243-2102               |
| 三芳町                                             | 全ての対象建設工事                  |                                                        |
| 坂戸市、鶴ヶ島市、東松山市                                   | 二号の一部又は三号以外<br>が含まれる対象建設工事 | 川越建築安全センター<br>(東松山駐在)<br>建築確認・監察担当<br>TEL:0493-22-4340 |
| 小川町、越生町、川島町、ときがわ町、滑川町、鳩山町、<br>東秩父村、毛呂山町、吉見町、嵐山町 | 全ての対象建設工事                  |                                                        |
| 加須市、行田市、羽生市、深谷市、本庄市                             | 二号の一部又は三号以外<br>が含まれる対象建設工事 | 熊谷建築安全センター<br>確認・安全担当<br>TEL:048-533-8775              |
| 神川町、上里町、美里町、寄居町                                 | 全ての対象建設工事                  |                                                        |
| 秩父市                                             | 二号の一部又は三号以外<br>が含まれる対象建設工事 | 熊谷建築安全センター<br>(秩父駐在)<br>建築担当<br>TEL:0494-22-3777       |
| 小鹿野町、長瀞町、皆野町、横瀬町                                | 全ての対象建設工事                  |                                                        |
| 戸田市、松伏町、三郷市、八潮市、吉川市、蕨市                          | 二号の一部又は三号以外<br>が含まれる対象建設工事 | 越谷建築安全センター<br>建築安全担当<br>TEL:048-964-5294               |
| 桶川市、北本市、鴻巣市、幸手市、白岡市、杉戸町、蓮田市                     | 二号の一部又は三号以外<br>が含まれる対象建設工事 | 越谷建築安全センター<br>(杉戸駐在)<br>建築担当<br>TEL:0480-34-2385       |
| 伊奈町、宮代町                                         | 全ての対象建設工事                  |                                                        |

※ 建築基準法第六条第一項 第二号一部又は三号の建築物 ご不明な場合は、各受付窓口にお問い合わせください。

24時間 365日 申請可能

埼玉県 建設リサイクル法 オンライン

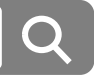

お問合せ

\_ 埼玉県 県土整備部 建設管理課 建築技術・積算担当 TEL:048-830-5192 FAX:048-830-4868

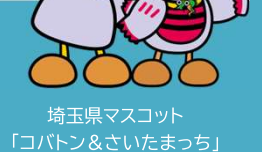

## オンライン申請の流れ

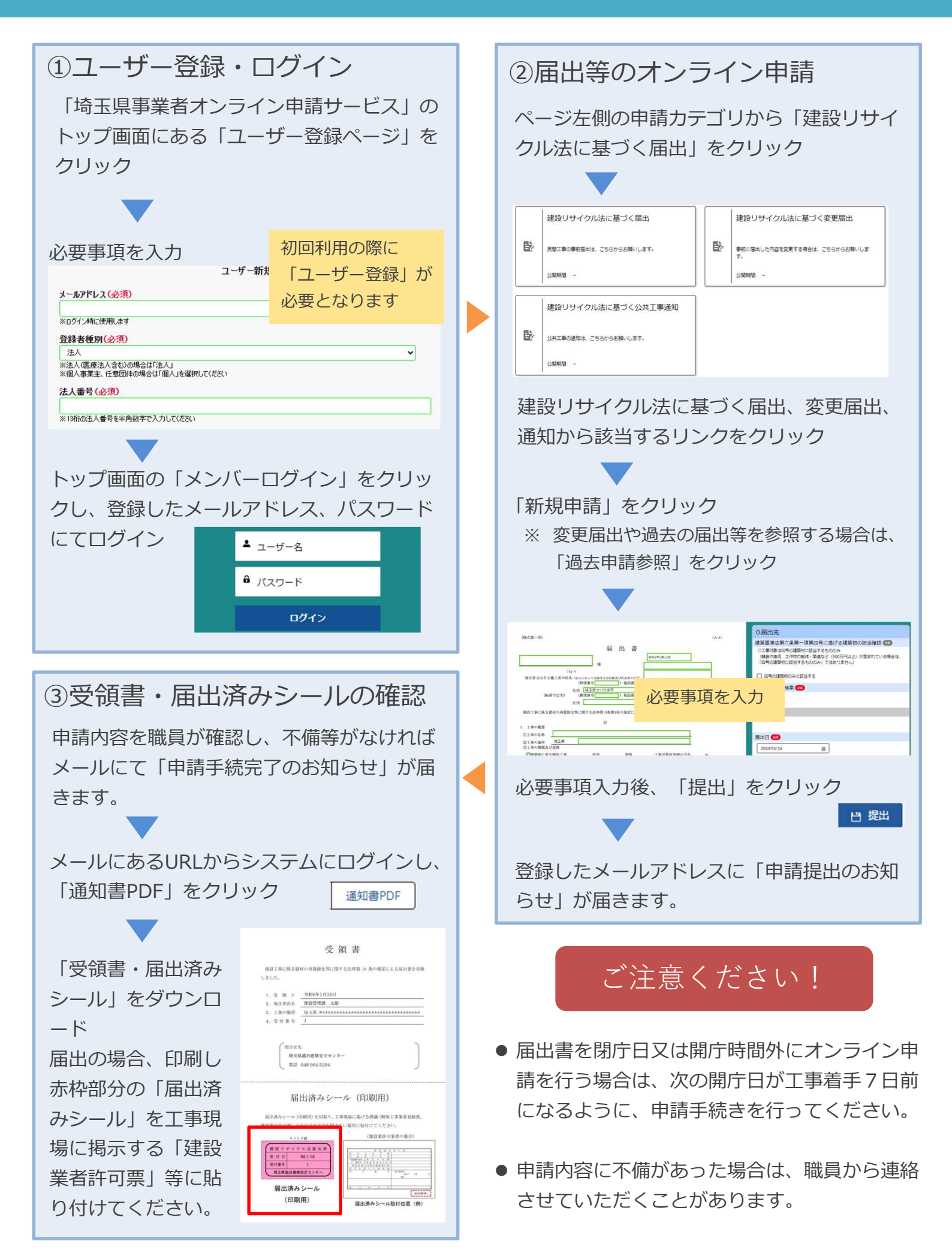